## How to turn your Virtual Meeting into a screen capture PDF for a paper trail using Chrome's print function

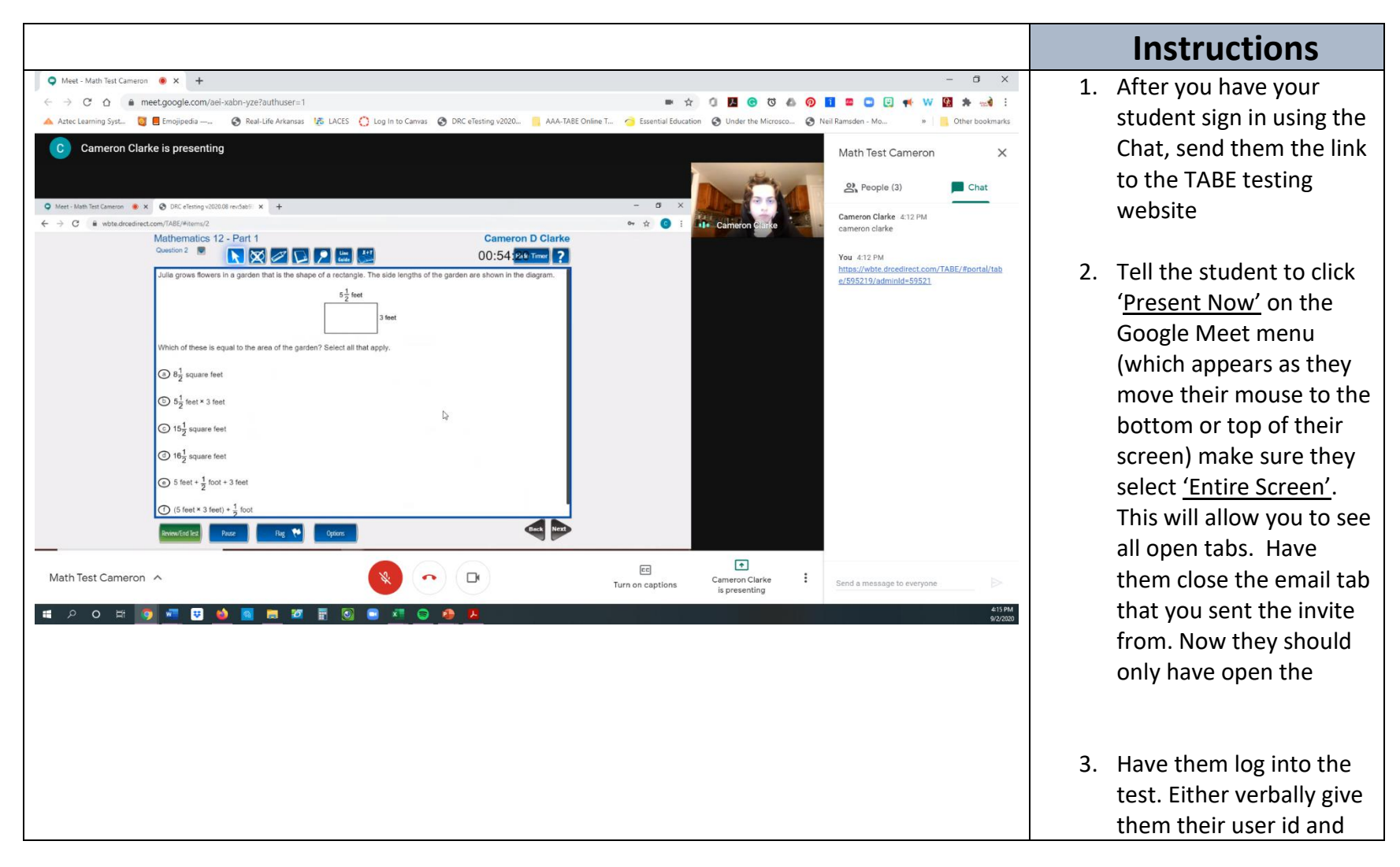

|                                                                                                    | password or paste it in the Chat box.                                                                                                    |
|----------------------------------------------------------------------------------------------------|----------------------------------------------------------------------------------------------------|
|                                                                                                    | <ol> <li>Once they start<br/>presenting you will see,<br/>their picture in window,<br/>the open chat, and the<br/>screens they are<br/>presenting</li> </ol> |
| ● Meet - Math Test Cameron ● X +                                                                                                    | 5. Once they are working                                                                                                    |
| A Atste Learning Syst 👸 📕 Emojopeda                                                                                                    | on the test, you will                                                                                                    |
| C Cameron Clarke is presenting Math Test Cameron                                                                                                    | Right Click with your                                                                                                    |
|                                                                                                    | mouse and bring up the                                                                                                    |
| All the land former at a Children with the land All the land Annual All the land Annual All the land Annua                                                                                                    | <u>mouse</u> and bring up the                                                                                                    |
| ← → C is setsadoredirectore/fAll/#sem/2 ← ☆ C is setsadoredirectore/fAll/#sem/2 ← ☆ C is setsadoredirectore/fAll/#sem/2 ← ☆ C is setsadoredirectore/fAll/#sem/2 ← ☆ C is setsadoredirectore/fAll/#sem/2                                                                                                    | quick menu and select                                                                                                    |
| Mathematics 12 - Part 1 Cameron D Clarke                                                                                                    | the <u>Print</u> option.                                                                                                    |
| Julia grows flowers in a garden that is the shape of a rectangle. The side lengths of the garden are shown in the diagram.                                                                                                    |                                                                                                    |
| 5 1/2 feet ED Send to Samund Phone                                                                                                    |                                                                                                    |
| 3 feet Translate to English                                                                                                    |                                                                                                    |
| Which of these is equal to the area of the garden? Select all that apply.                                                                                                    |                                                                                                    |
| W Save to Wakelet Save to Wakelet Save to Wakelet                                                                                                    |                                                                                                    |
| Vex page source Ctrl+U                                                                                                    |                                                                                                    |
| S and a street inspect Christman Christman Chr                                                                                                    |                                                                                                    |
| © 15g square feet                                                                                                    |                                                                                                    |
| ③ 18½ square teet                                                                                                    |                                                                                                    |
| S feet + <sup>1</sup> / <sub>2</sub> kool + 3 feet     S feet + <sup>1</sup> / <sub>2</sub> kool + 3 feet     S feet |                                                                                                    |
| (5 foet * 3 feet) + $\frac{1}{2}$ foot                                                                                                    |                                                                                                    |
| ReinerCastad Proz. Rig 🏷 Options                                                                                                    |                                                                                                    |
| 4 🖉 Type here to search O Et 💼 🖻 🕐 🙀                                                                                                    |                                                                                                    |
| Send a message to everyone                                                                                                    |                                                                                                    |
|                                                                                                    |                                                                                                    |

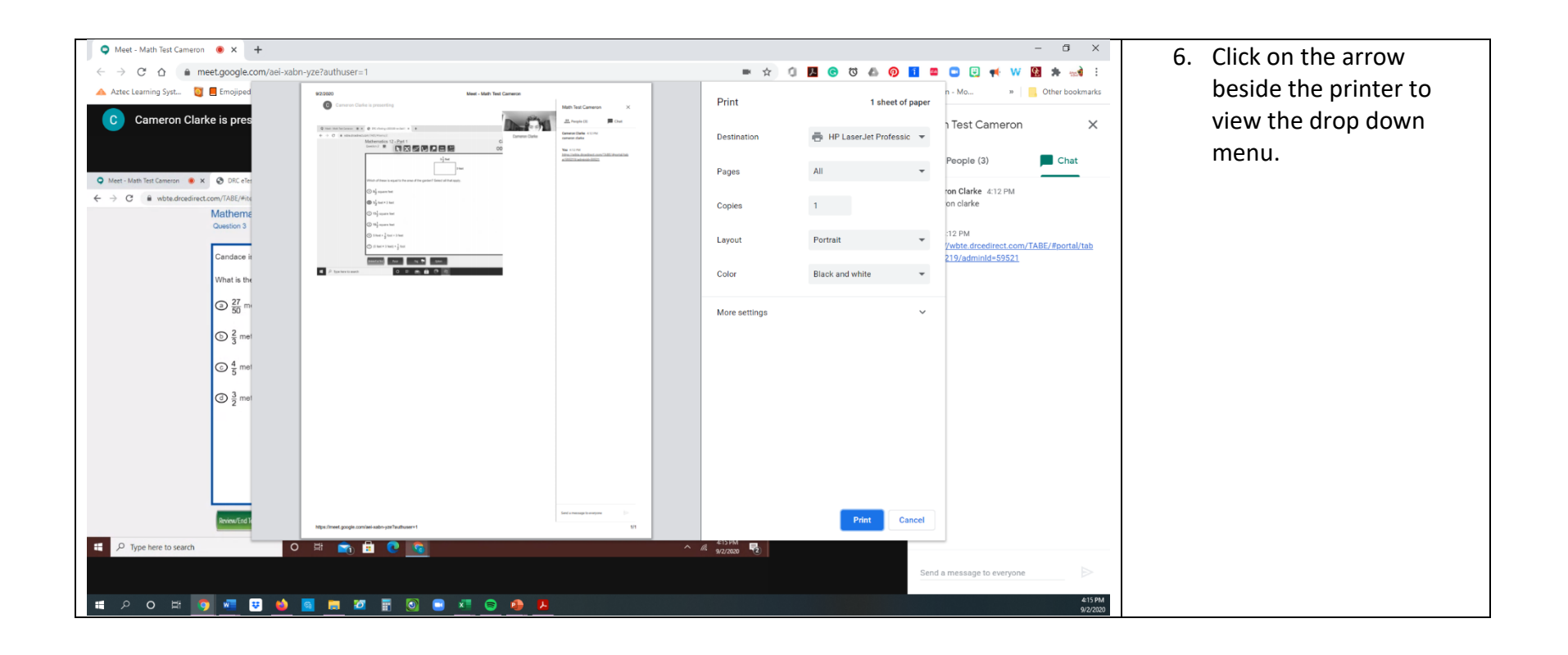

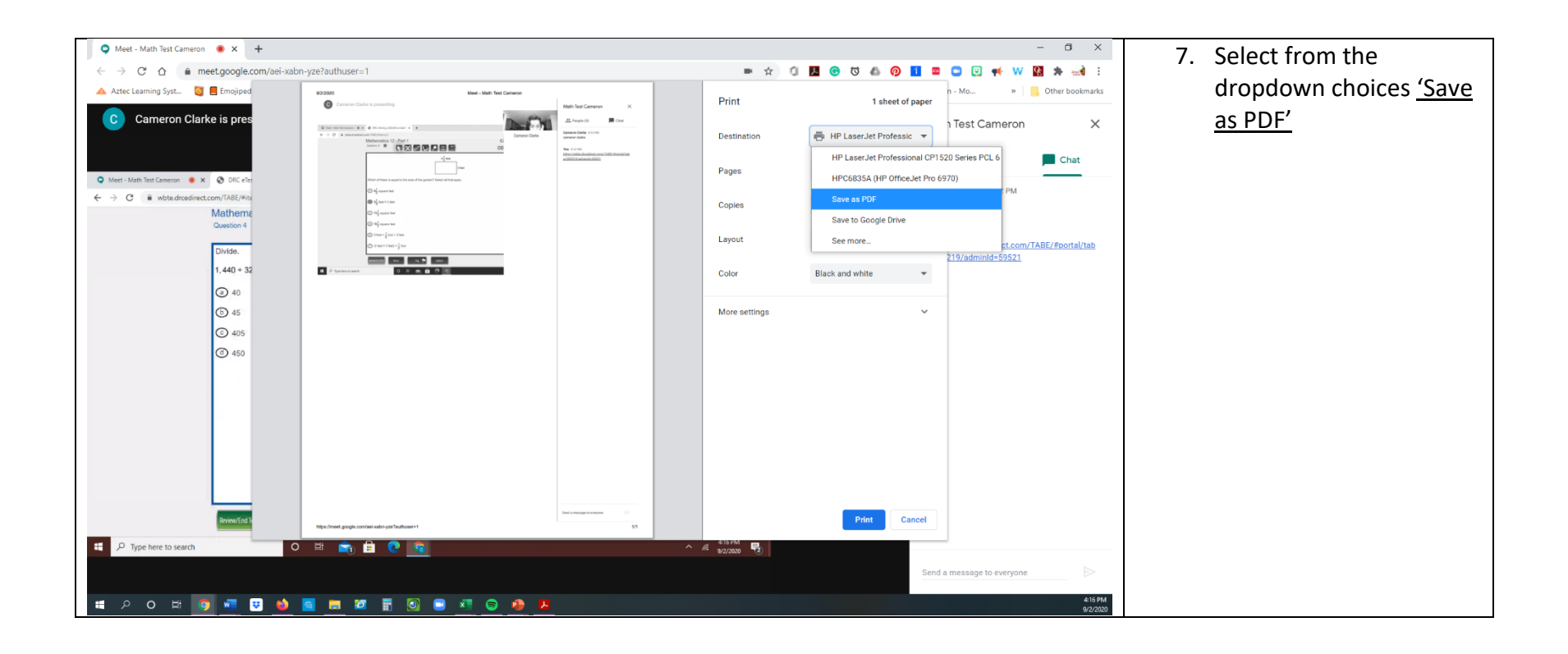

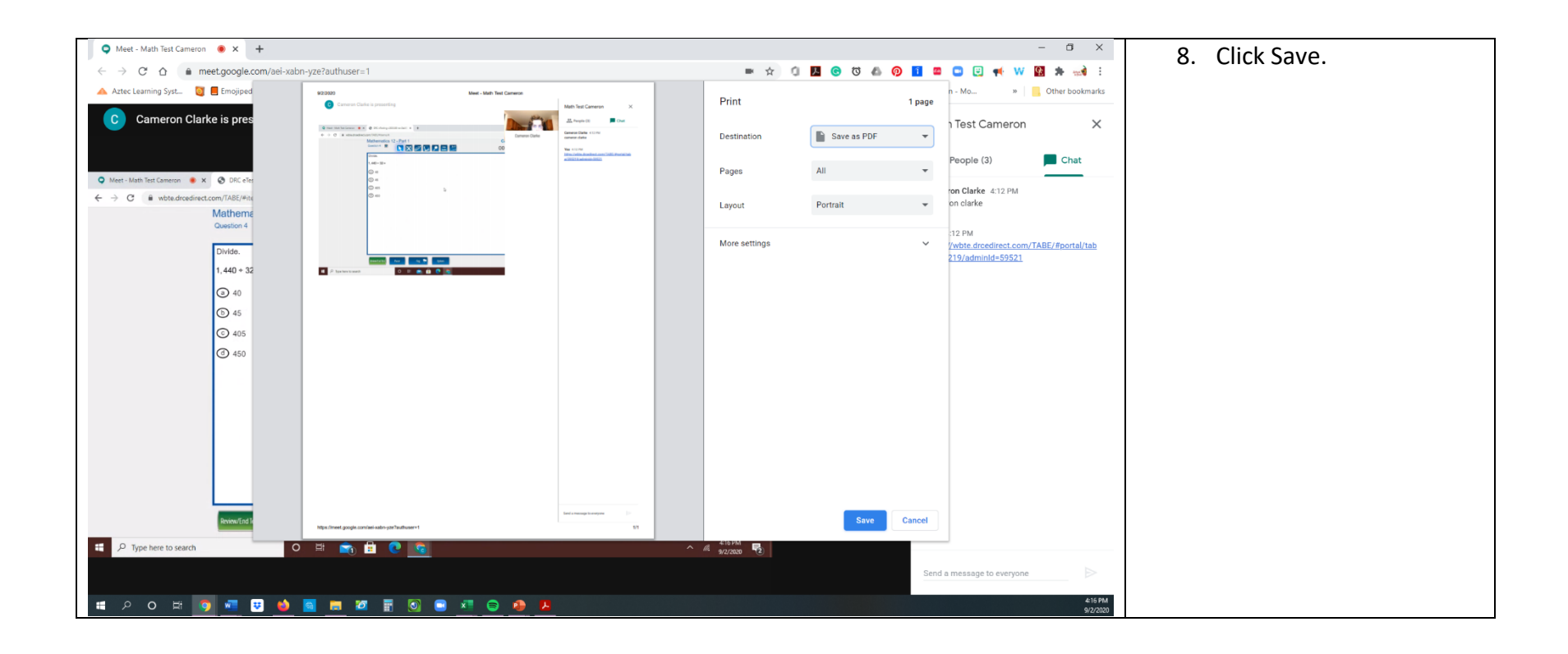

| © Save As                                                                                            | ×                          |                    |                                    | - 0 ×                                 | 0 Chaosa tha file folder    |
|----------------------------------------------------------------------------------------------------|----------------------------|--------------------|------------------------------------|---------------------------------------|-----------------------------|
| ← → → ↑ 🔒 > Dropbox > 2020-2021 Cabot > TABE Scores > Clarke, Cameron                                | ✓ ひ Search Clarke, Cameron | ⇒ ☆ 0              | <b>I O</b> O <b>A</b> O <b>I E</b> | 🗅 🖂 剩 W 🔯 🖈 🐋 E                       | 9. Choose the me tolder     |
| Organize 🔻 New folder                                                                                | III * 👔                    |                    |                                    | n - Mo » Other bookmarks              | where you would like        |
| Dropbox Name Date modified Type Size                                                                 |                            | Print              | Saving                             |                                       | intere you nould like       |
| 000FreshDet<br>Meet - Cameron Clarke intake and 8/26/2020 1:58 PM Adobe Acrobat 392 KB<br>0002019-20 |                            |                    |                                    | Test Cameron X                        | the copy to be saved.       |
| 2020-21 Inst                                                                                         |                            | )estination        | Save as PDF 🔹                      |                                       |                             |
| 6 2020-2021 (                                                                                        |                            |                    |                                    | People (3) Chat                       | 10. Name the file and click |
| g Essential Ed                                                                                       |                            | ages               | All 👻                              |                                       |                             |
| 🖉 Kathryn                                                                                            |                            |                    |                                    | on Clarke 4:12 PM                     | save.                       |
| g QTRLY Rpts                                                                                         |                            | ayout              | Portrait 👻                         | on clarke                             |                             |
| Remind.com     resumes                                                                               |                            |                    |                                    | 10.044                                |                             |
| 🖉 Resumes Stu                                                                                        |                            | fore settings      |                                    | /wbte.drcedirect.com/TABE/#portal/tab |                             |
| o, serve safe                                                                                        |                            |                    |                                    | 219/adminId=59521                     |                             |
| staff lists                                                                                          |                            |                    |                                    |                                       |                             |
| a student ✓                                                                                          |                            |                    |                                    |                                       |                             |
| File name: Meet - Math Test Cameron TABE                                                             | ~                          |                    |                                    |                                       |                             |
| Save as type: Adobe Acrobat Document                                                                 | ~                          |                    |                                    |                                       |                             |
| ∧ Hide Folders                                                                                       | Save Cancel                |                    |                                    |                                       |                             |
|                                                                                                    | Winnessen P                | A1 743<br>422/2000 | Save Cancel                        | a message to everyone                 |                             |
|                                                                                                    |                            |                    |                                    | 912/2020                              | 11                          |
|                                                                                                    |                            |                    |                                    |                                       | 11.                         |